# **1 FROM ARDUBLOCKLY TO ARDUINOIDE**

#### 1.1 Tasks:

1. Make a really basic program with easy task like it is shown on fig. 1.

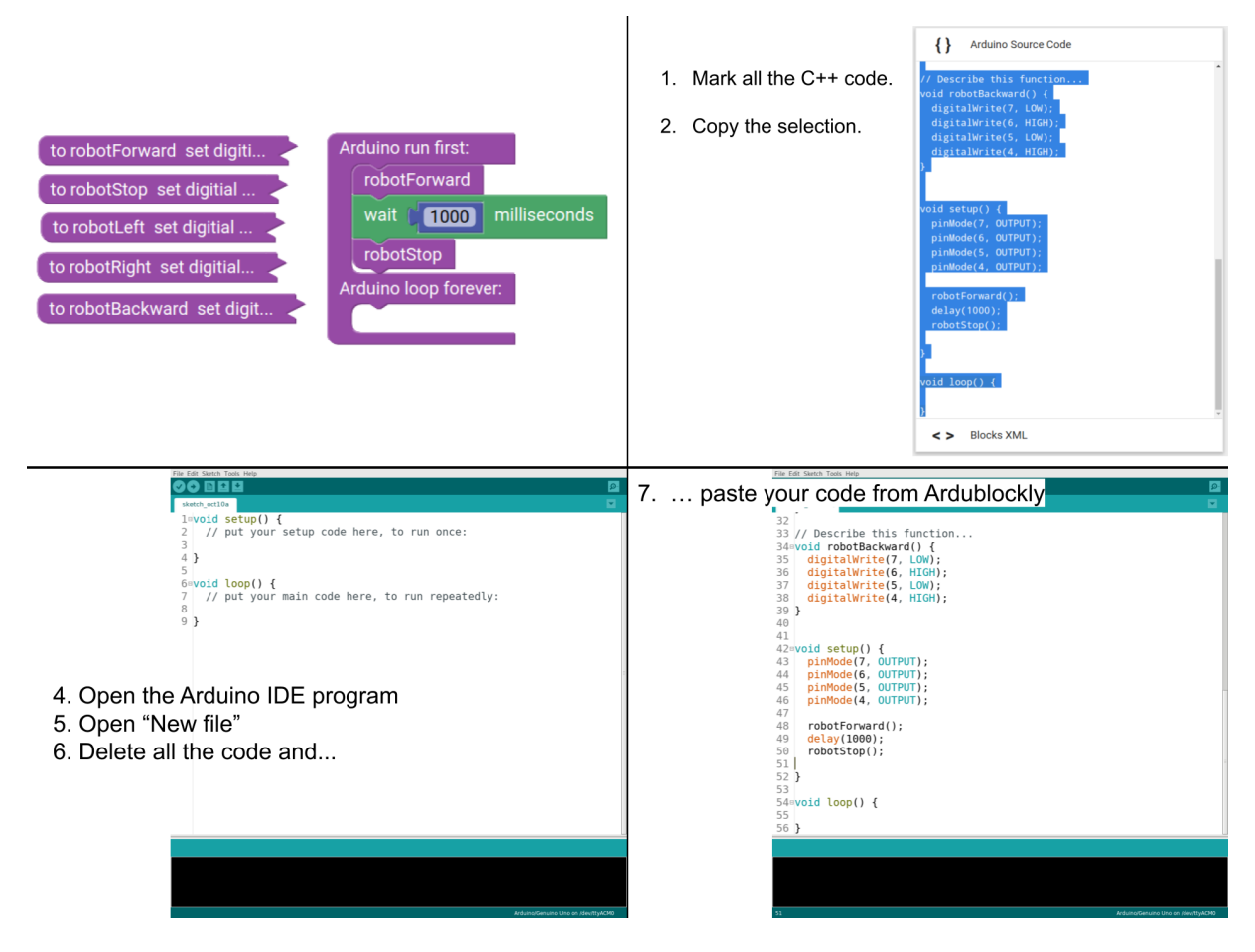

Figure 1: How to copy c++ code from Ardublockly?

- 2. Open the Arduino IDE program.
- 3. Copy-Paste all the c++ code from Ardublockly into Arduino IDE.
- 4. Experiment with the c++ code.

#### 1.2 Questions:

- 1. Why we need to compile the programming code?
- 2. If in the code are some errors, where they can be noted?

# 1.3 Summary:

### **1.3.1** *Compiling the code*

A compiler is just a program that converts your program written in terms you understand into a form your computer understands (e.g. from English to ones and zeros). The compiler must convert your source code to machine code.

#### **1.3.2** *Programming the microcontroller*

Each time we change the programming code and want to run it on a microcontroler we need to send the machine code to the microcontroller first. This process is called programming.

## 1.4 Issues:

## **1.4.1** *Programming the microcontroller failed: can't open device "/dev/ttyUSB0"*

Check the USB connection with the Arduino controller. Check the settings if the Board, Processor and Port are set wright.